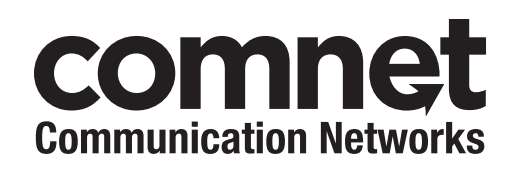

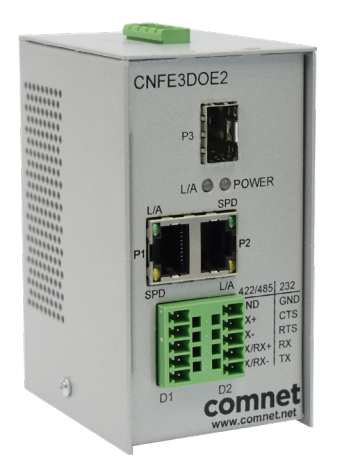

### INSTALLATION AND OPERATION MANUAL

# **CNFE3DOE2/M** RS232/422/485 DATA OVER ETHERNET TERMINAL SERVER

The ComNet CNFE3DOE2/M allows any combination of two RS-232, RS-422, or 2 or 4-wire RS-485 serial data circuits to be inserted onto any 10/100 Mbps Ethernet-based network. The CNFE3DOE2/M units include two serial data input/output ports, and three Ethernet ports featuring two electrical ports and one SFP port. It may be used to tunnel serial data over an IP network or as a media converter, for converting copper transmission media to fiber. Access one serial device from the Internet and another serial device from a local area network (LAN) using SSH or SSL. The CNFE3DOE2/M provides control of the remote hardware, as if it were connected directly to the PC COM port. A USB to serial converter may be required in new PCs without a DB9 serial connection. The CNFE3DOE2/M supports SNMP Version 1, RFC1155, RFC1213 & RFC1215.

## Contents

| Hardware description                                     | 3  |
|----------------------------------------------------------|----|
| Assign IP Address to a Terminal Server                   | 4  |
| Using Terminal Server as a Serial Extender over Ethernet | 8  |
| TCP Transport                                            | 8  |
| UDP Transport                                            | 13 |
| SSL Transport                                            | 17 |
| Creating openssl certificates                            | 24 |
| SSH Transport                                            | 26 |
| Creating SSH key pairs                                   | 30 |
| Telnet Transport                                         | 30 |
| HTTPS Configuration                                      | 34 |
| OpenSSL Certificate, key and CA for HTTPS                | 40 |
| Console Port Access                                      | 41 |
| Network Statistics                                       | 42 |
| Factory Defaults                                         | 43 |
| Upgrading Firmware                                       | 44 |
| Module Update                                            | 44 |

## Hardware description

The ComNet CNFE3DOE2/M terminal server supports Ethernet transmission over two copper ports and one fiber port. The server is universally compatible with RS232, RS422, RS485 serial data protocols. All configurations are done through its web server. Distances depend on which SFP (Small Form Pluggable) module is used. The RJ45 Ethernet and SFP interfaces are all enabled. They can function as an Ethernet media converter.

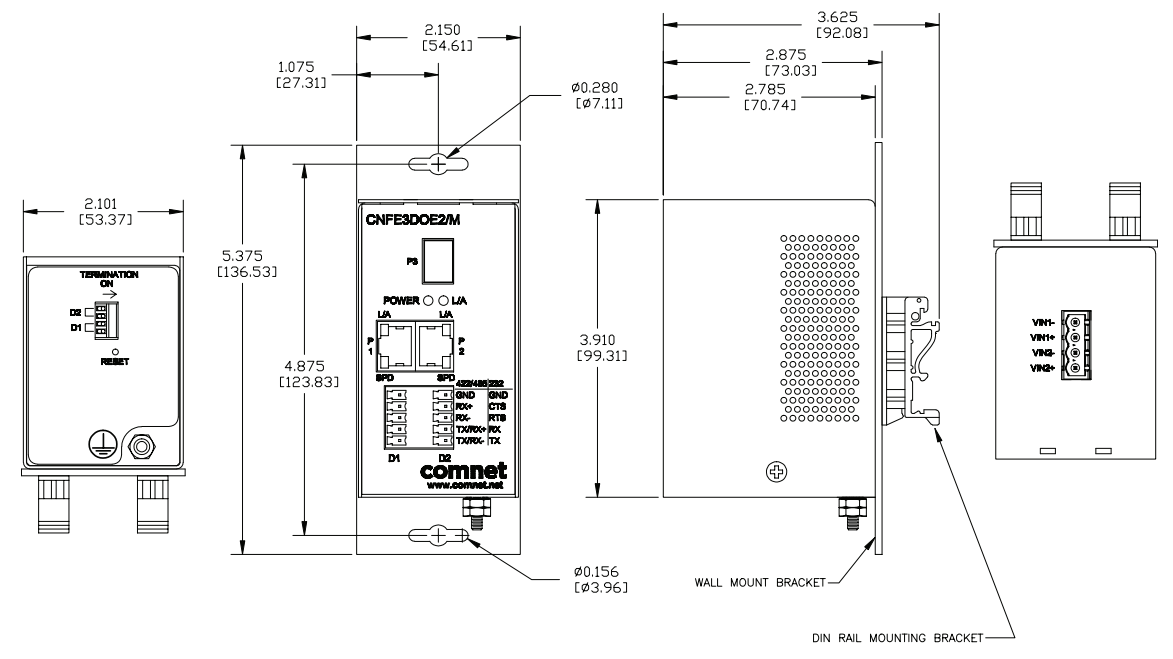

Mechanical Drawing of CNFE3DOE2/M Unit

Switches are used for RS485 Full Duplex mode to terminate Tx+ & Tx- and Rx+ & Rx- with 120 ohms. Both switches should be in the on position. For all other modes, the switches should be in the off position.

The data connector pin-out is as below:

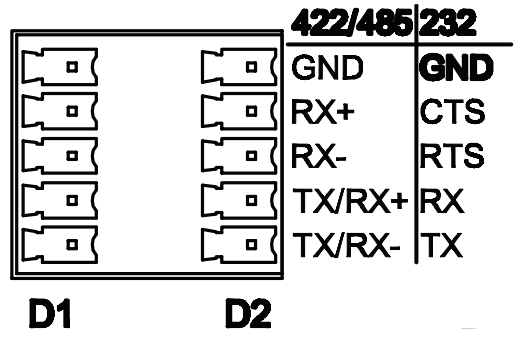

Settings by Data Type (Port 1 or 2)

## **Assign IP Address to a Terminal Server**

A unique IP address has to be assigned to each terminal server device. You can connect one at a time to change the default IP address. The default IP address of the device is the same: 192.168.10.1.

Connect the terminal server on to your local Ethernet network which your PC is connected to, and power on the unit.

Follow the steps below to set up your PC IP address to the same subnet as the terminal servers.

Disable the machine's wireless network connection and any other internet connections that could interfere with the network being created.

Select the Internet Protocol (TCP/IP) connection within the Local Area Connection Properties from **start -> Control Panel -> Network Connections -> Properties**.

| Local Area Co<br>General Advance                                  | d                                                                                         |                                     |
|-------------------------------------------------------------------|-------------------------------------------------------------------------------------------|-------------------------------------|
| Connect using:                                                    |                                                                                           |                                     |
| Broadcom                                                          | NetXtreme 57xx Gigabit Cc                                                                 | Configure                           |
| This connection u                                                 | ses the following items:                                                                  |                                     |
| ST LLDP Pr      ST Network      ST Internet                       | otocol<br>Monitor Driver<br>Protocol (TCP/IP)                                             |                                     |
| <                                                                 | III                                                                                       |                                     |
| Install                                                           | Uninstall                                                                                 | Properties                          |
| Description<br>Transmission C<br>wide area netw<br>across diverse | ontrol Protocol/Internet Prot<br>ork protocol that provides c<br>interconnected networks. | tocol. The default<br>communication |
| Show icon in n                                                    | otification area when conne<br>n this connection has limited                              | ected<br>d or no connectivity       |
|                                                                   | _                                                                                         |                                     |

Next, manually set your IP address to **192.168.10.100**, for instance, and your subnet mask to **255.255.255.0**, as shown below.

#### INSTALLATION AND OPERATION MANUAL

| ternet Protocol (TCP/IP) P                                                                              | roperties ?                                                                        |
|----------------------------------------------------------------------------------------------------|------------------------------------------------------------------------------------|
| eneral                                                                                                  |                                                                                    |
| You can get IP settings assigned<br>this capability. Otherwise, you nee<br>the appropriate IP settings. | automatically if your network supports<br>ed to ask your network administrator for |
| Obtain an IP address autom                                                                              | atically                                                                           |
| • Use the following IP address                                                                          | к. —                                                                               |
| IP address:                                                                                             | 192 . 168 . 10 . 100                                                               |
| Subnet mask:                                                                                            | 255 . 255 . 255 . 0                                                                |
| Default gateway:                                                                                        |                                                                                    |
| Obtain DNS server address                                                                               | automatically                                                                      |
| () Use the following DNS serve                                                                          | er addresses:                                                                      |
| Preferred DNS server:                                                                                   |                                                                                    |
| Alternate DNS server:                                                                                   |                                                                                    |
|                                                                                                    |                                                                                    |
|                                                                                                    | Advanced                                                                           |
|                                                                                                    |                                                                                    |
|                                                                                                    | OK Cance                                                                           |

Click **OK** to finish the setting.

Open the browser on your PC, and type in **192.168.10.1** and open the Terminal Server Log in Page as shown.

The default User Name and Password are both **admin** 

Log in to the Terminal Server Home Page as shown.

| Authentic                  | ation required                               |
|----------------------------|----------------------------------------------|
| http://192.1<br>Your conne | 68.10.1<br>ction to this site is not private |
| Username                   | admin                                        |
| Password                   |                                              |
|                            | Log in Cancel                                |

Terminal Server Log in Pop-up

| comne        | et                        |                               |                             |                                |
|--------------|---------------------------|-------------------------------|-----------------------------|--------------------------------|
|              |                           |                               |                             | Comnet Terminal Server         |
| Network      | Comnet Te                 | rminal serve                  | er                          |                                |
| NetworkStats | Network                   |                               |                             |                                |
| ТСР          | Protocol                  | TCP/SSL 🗸 (Changing           | will terminate all existing | connections)                   |
| Serial       | Device Name (for<br>DHCP) | SB70LCSX-6B54                 |                             |                                |
| Passworu     | NetBIOS Name              | SB70LCSX-6B54                 |                             |                                |
| HTTPS        | MAC Address               | 00:03:F4:0A:6B:54             |                             |                                |
| CAcerts      | NB Version                | 02.07.0000                    |                             |                                |
| Advanced     | Comnet Version            | 2.0.0                         |                             |                                |
| Неір         |                           | Static Settings               | DHCP Assigned<br>Values     | Address Mode                   |
|              | Device IP Address         | 192.168.10.1                  |                             | Static IP 🗸                    |
|              | Device Subnet Mask        | 255.255.255.0                 |                             |                                |
|              | Device Gateway            | 0.0.0.0                       |                             |                                |
|              | DNS Server                | 0.0.0.0                       |                             |                                |
|              | NTP Server                | pool.ntp.org                  | 0.0.0.0                     | No network gateway to get time |
|              | System Time:              | No valid time UTC (Whe        | en page was loaded)         |                                |
|              | Reset To Factory Defau    | Its                           |                             | Submit New Settings            |
|              |                           | Figure 1 Terminal Server Ne   | etwork Page                 |                                |
|              |                           | Copyright © 2014 Comnet, LLC. |                             |                                |

Terminal Server Network Page

Click on the **Device IP Address text box**.

Change the IP address to an IP address with subnet appropriate for your network. In the following examples an IP address in subnet **192.168.10.xxx** will be used.

Configure the IP address to **192.168.10.10** as shown in the Terminal Server Network Page.

#### Click Submit New Settings.

|                                                                                      |                    | Comnet Termi     |
|--------------------------------------------------------------------------------------|--------------------|------------------|
| ТСР                                                                                  | D1                 | D2               |
| Listen for incoming network connections                                              |                    | $\checkmark$     |
| Listening network port:                                                              | 23                 | 24               |
| Timeout and disconnect after this many seconds of inactivity.                        | 5 60               | 60               |
| Allow new connection if the existing connection has been idle for this many seconds. | 30                 | 30               |
| When to begin making outgoing tcp connections:                                       | Never 🗸            | Never            |
| Connect on network port:                                                             | 1000               | 1000             |
| Connect to this address:                                                             | (Enter IP Address) | (Enter IP Addres |
| Alternate address:                                                                   | (Enter IP Address) | (Enter IP Addres |
| Timeout and disconnect after this many seconds of inactivity.                        | 5 60               | 60               |
| Retry failed outgoing connections after this man seconds.                            | зб0 <u>360</u>     | 360              |
| Check and maintain valid connection at interval in seconds.                          | s 0                | 0                |
| Use custom packetization logic (below)                                               |                    |                  |
| Number of characters to accumulate before sending TCP packet:                        | 32                 | 32               |
| Number of msec to wait for accumulated characters:<br>0 waits forever.               | 100                | 100              |
| Flush TCP frame when this character is received (Enter NA to disable):               | NA                 | NA               |
| USE SSL rather than TCP for connections:                                             |                    |                  |
| Always Save Serial Chars reguardless of connection status:                           |                    |                  |
| Network Settings on Serial Port -<br>Advanced Serial Settings                        |                    |                  |
| Submit New Setting                                                                   | s                  |                  |
| Figure 2 Terminal S                                                                  | erver TCP Page     |                  |

Terminal Server Configuration Page

Log in to the terminal server again using the new IP address.

If an IP address in a different subnet was used, be sure to change the PC's network address to an IP address in the appropriate subnet.

## Using Terminal Server as a Serial Extender over Ethernet

## **TCP Transport**

To use the Terminal Server as a serial extender over Ethernet, connect two terminal servers to your local Ethernet network.

#### **Configure Server**

Configure the first device as a server:

» Set protocol to TCP/SSL on Network page.

| mnet | 1                         |                               |                             |                                   |
|------|---------------------------|-------------------------------|-----------------------------|-----------------------------------|
|      |                           |                               |                             | Comnet Terminal Serv              |
| k    | Comnet Te                 | rminal serve                  | er                          |                                   |
| ats  | Network                   |                               |                             |                                   |
|      | Protocol                  | TCP/SSL ✔ (Changing           | will terminate all existing | connections)                      |
|      | Device Name (for<br>DHCP) | SB70LCSX-6B54                 |                             |                                   |
|      | NetBIOS Name              | SB70LCSX-6B54                 |                             |                                   |
|      | MAC Address               | 00:03:F4:0A:6B:54             |                             |                                   |
|      | NB Version                | 02.07.0000                    |                             |                                   |
|      | Comnet Version            | 2.0.0                         |                             |                                   |
|      |                           | Static Settings               | DHCP Assigned<br>Values     | Address Mode                      |
|      | Device IP Address         | 192.168.10.1                  |                             | Static IP 🗸                       |
|      | Device Subnet Mask        | 255.255.255.0                 |                             |                                   |
|      | Device Gateway            | 0.0.0.0                       |                             |                                   |
|      | DNS Server                | 0.0.0.0                       |                             |                                   |
|      | NTP Server                | pool.ntp.org                  | 0.0.0.0                     | No network gateway to<br>get time |
|      | System Time:              | No valid time UTC (Whe        | n page was loaded)          |                                   |
|      | Reset To Factory Default  | ts                            |                             | Submit New Settings               |
|      |                           | Figure 1 Terminal Server Ne   | twork Page                  |                                   |
|      |                           | Copyright © 2014 Comnet, LLC. |                             |                                   |

Figure 1 Terminal Server Network Page

- » Click TCP link
- » Configure Port1 to listen for incoming connections on port 24

|                                                                                      |                    | Comnet Terminal    |
|--------------------------------------------------------------------------------------|--------------------|--------------------|
| тср                                                                                  | D1                 | D2                 |
| Listen for incoming network connections                                              |                    | $\checkmark$       |
| Listening network port:                                                              | 23                 | 24                 |
| Timeout and disconnect after this many second of inactivity.                         | ds 60              | 60                 |
| Allow new connection if the existing connection has been idle for this many seconds. | 30                 | 30                 |
| When to begin making outgoing tcp connections:                                       | Never 🗸            | Never              |
| Connect on network port:                                                             | 1000               | 1000               |
| Connect to this address:                                                             | (Enter IP Address) | (Enter IP Address) |
| Alternate address:                                                                   | (Enter IP Address) | (Enter IP Address) |
| Timeout and disconnect after this many second of inactivity.                         | ds 60              | 60                 |
| Retry failed outgoing connections after this ma<br>seconds.                          | iny 360            | 360                |
| Check and maintain valid connection at interva<br>in seconds.                        | lls 0              | 0                  |
| Use custom packetization logic (below)                                               |                    |                    |
| Number of characters to accumulate before sending TCP packet:                        | 32                 | 32                 |
| Number of msec to wait for accumulated characters:<br>0 waits forever.               | 100                | 100                |
| Flush TCP frame when this character is receive (Enter NA to disable):                | d NA               | NA                 |
| USE SSL rather than TCP for connections:                                             |                    |                    |
| Always Save Serial Chars reguardless of connection status:                           |                    |                    |
| Network Settings on Serial Port -<br>Advanced Serial Settings                        |                    |                    |
| Submit New Settin                                                                    | gs                 |                    |
| Figure 2 Terminal                                                                    | Server TCP Page    |                    |

Figure 2 Terminal Server TCP Page

- » Click Serial link
- » Configure Port1 for RS422

| comne        | <b>et</b>           |                                |          |    |                |       |
|--------------|---------------------|--------------------------------|----------|----|----------------|-------|
|              |                     |                                |          | Co | omnet Terminal | Serve |
| Network      | Serial              |                                | D1       |    | D2             |       |
| NetworkStats | Data Port Settings: |                                | DEBUG    | ~  | RS-422         | ~     |
| тср          | Data Baud Rate:     |                                | 115200 🗸 |    | 115200 🗸       |       |
| Sorial       | Custom Baud Rate:   |                                | 0        |    | 0              |       |
|              | Data Bits:          |                                | 8 🗸      |    | 8 🗸            |       |
| Password     | Data Parity:        |                                | None 🗸   |    | None 🗸         |       |
| HTTPS        | Stop Bits:          |                                | 1 🗸      |    | 1 🗸            |       |
| CAcerts      | Flow Control:       |                                | None 🗸   |    | None 🗸         |       |
| Advanced     | AT Commands:        |                                |          |    |                |       |
| Help         |                     |                                |          |    |                |       |
|              |                     |                                |          |    |                |       |
|              |                     | Submit New Settings            |          |    |                |       |
|              | F                   | igure 3 Terminal Server Serial | Page     |    |                |       |
|              | Соруг               | right © 2014 Comnet, LLC.      |          |    |                |       |

Figure 3 Terminal Server Serial Page

#### **Configure Client**

- » Configure the second device as a client.
- » Set protocol to TCP/SSL on Network page.

| comne        | x                         |                               |                             |                                |
|--------------|---------------------------|-------------------------------|-----------------------------|--------------------------------|
|              | ,                         |                               |                             | Comnet Terminal Server         |
| Network      | Comnet Te                 | rminal serve                  | er                          |                                |
| letworkStats | Network                   |                               |                             |                                |
|              | Protocol                  | TCP/SSL 🗸 (Changing           | will terminate all existing | connections)                   |
|              | Device Name (for<br>DHCP) | SB70LCSX-6B54                 |                             |                                |
|              | NetBIOS Name              | SB70LCSX-6B54                 |                             |                                |
|              | MAC Address               | 00:03:F4:0A:6B:54             |                             |                                |
|              | NB Version                | 02.07.0000                    |                             |                                |
|              | Comnet Version            | 2.0.0                         |                             |                                |
|              |                           | Static Settings               | DHCP Assigned<br>Values     | Address Mode                   |
|              | Device IP Address         | 192.168.10.2                  |                             | Static IP 🗸                    |
|              | Device Subnet Mask        | 255.255.255.0                 |                             |                                |
|              | Device Gateway            | 0.0.0.0                       |                             |                                |
|              | DNS Server                | 0.0.0.0                       |                             |                                |
|              | NTP Server                | pool.ntp.org                  | 0.0.0.0                     | No network gateway to get time |
|              | System Time:              | No valid time UTC (Whe        | n page was loaded)          |                                |
|              | Reset To Factory Defau    | Its                           |                             | Submit New Settings            |
|              |                           | Figure 4 Terminal Client Net  | twork Page                  |                                |
|              |                           | Copyright © 2014 Comnet, LLC. |                             |                                |

Figure 4 Terminal Client Network Page

- » Click TCP link
- » Configure Port1 to connect to 192.168.10.1 port 24

|                                                         |                                          |                    | Comnet Terminal         |
|---------------------------------------------------------|------------------------------------------|--------------------|-------------------------|
| TCP                                                     | I                                        | D1                 | D2                      |
| Listen for incoming                                     | network connections                      |                    |                         |
| Listening network port                                  | : [                                      | 23                 | 24                      |
| Timeout and disconne<br>of inactivity.                  | ct after this many seconds               | 60                 | 60                      |
| Allow new connection has been idle for this             | if the existing connection nany seconds. | 30                 | 30                      |
| When to begin maki connections:                         | ng outgoing tcp                          | Never 🗸            | If serial data received |
| Connect on network p                                    | ort: [                                   |                    | 24                      |
| Connect to this addres                                  | s: [                                     | (Enter IP Address) | 192.168.10.1            |
| Alternate address:                                      | [                                        | (Enter IP Address) | (Enter IP Address)      |
| Timeout and disconne of inactivity.                     | ct after this many seconds               | 60                 | 60                      |
| Retry failed outgoing of seconds.                       | connections after this many              | 360                | 360                     |
| Check and maintain va<br>in seconds.                    | lid connection at intervals              | 0                  | 0                       |
| Use custom packetiz                                     | ation logic (below)                      |                    |                         |
| Number of characters sending TCP packet:                | to accumulate before                     | 32                 | 32                      |
| Number of msec to wa<br>characters:<br>0 waits forever. | it for accumulated                       | 100                | 100                     |
| Flush TCP frame when<br>(Enter NA to disable):          | this character is received               | NA                 | NA                      |
| USE SSL rather than T                                   | CP for connections:                      |                    |                         |
| Always Save Serial Ch<br>connection status:             | ars reguardless of                       |                    |                         |
| Network Settings of<br>Advanced Serial Setting          | gs                                       |                    |                         |
|                                                         | Submit New Settings                      |                    |                         |

Figure 5 Terminal Client TCP Page

- » Click Serial link
- » Configure Port1 for RS422

| comne        | <b></b>             |                                 |          |                       |
|--------------|---------------------|---------------------------------|----------|-----------------------|
|              | 76                  |                                 |          | Comnet Terminal Serve |
| Network      | Serial              |                                 | D1       | D2                    |
| NetworkStats | Data Port Settings: |                                 | DEBUG    | ▼ RS-422 ▼            |
| тср          | Data Baud Rate:     |                                 | 115200 🗸 | 115200 🗸              |
| Corial       | Custom Baud Rate:   |                                 | 0        | 0                     |
| - Serial     | Data Bits:          |                                 | 8 🗸      | 8 🗸                   |
| Password     | Data Parity:        |                                 | None 🗸   | None 🗸                |
| HTTPS        | Stop Bits:          |                                 | 1 🗸      | 1 🗸                   |
| CAcerts      | Flow Control:       |                                 | None 🗸   | None 🗸                |
| Advanced     | AT Commands:        |                                 |          |                       |
| Неір         |                     |                                 |          |                       |
|              |                     | Submit New Settings             | ]        |                       |
|              |                     | Figure 6 Terminal Client Serial | Page     |                       |
|              | Сору                | right © 2014 Comnet, LLC.       |          |                       |

Figure 6 Terminal Client Serial Page

### **UDP Transport**

To use the Terminal Server as a serial extender over Ethernet utilizing UDP, connect two terminal servers to your local Ethernet network and configure devices as a client server connection.

#### **Configure Server**

» Set protocol to UDP on Network page.

|          |                           |                        |                             | Comnet Terminal Ser               |
|----------|---------------------------|------------------------|-----------------------------|-----------------------------------|
| ork      | Comnet Te                 | rminal serve           | r                           |                                   |
| orkStats | Network                   |                        |                             |                                   |
|          | Protocol                  | UDP V (Changing v      | vill terminate all existing | connections)                      |
|          | Device Name (for<br>DHCP) | SB70LCSX-6B54          |                             |                                   |
|          | NetBIOS Name              | SB70LCSX-6B54          |                             |                                   |
|          | MAC Address               | 00:03:F4:0A:6B:54      |                             |                                   |
|          | NB Version                | 02.07.0000             |                             |                                   |
|          | Comnet Version            | 2.0.0                  |                             |                                   |
|          |                           | Static Settings        | DHCP Assigned<br>Values     | Address Mode                      |
|          | Device IP Address         | 192.168.10.2           |                             | Static IP 🗸                       |
|          | Device Subnet Mask        | 255.255.255.0          |                             |                                   |
|          | Device Gateway            | 0.0.0.0                |                             |                                   |
|          | DNS Server                | 0.0.0.0                |                             |                                   |
|          | NTP Server                | pool.ntp.org           | 0.0.0.0                     | No network gateway to<br>get time |
|          | System Time:              | No valid time UTC (Whe | n page was loaded)          |                                   |
|          | Reset To Factory Defaul   | Its                    |                             | Submit New Settings               |
|          |                           |                        |                             |                                   |

Figure 7 Terminal Server Network Page

- » Click UDP link
- » Configure Port1 to receive on port 24 & to transmit to 192.168.10.2 on port 25

| comne        | t                                                                     |                    |                        |
|--------------|-----------------------------------------------------------------------|--------------------|------------------------|
|              |                                                                       |                    | Comnet Terminal Server |
| Network      |                                                                       |                    |                        |
|              | UDP                                                                   | D1                 | D2                     |
| NetworkStats | Settings:                                                             |                    |                        |
| UDP          | Incoming port:                                                        |                    | 24                     |
| Serial       | Outgoing port:                                                        |                    | 25                     |
| Password     | Send output to this address:                                          | (Enter IP Address) | 192.168.10.2           |
| HTTPS        | Learn outbound address from last incoming packet                      |                    |                        |
| CAcerts      | Number of characters to accumulate before sending UDP packet:         | 32                 | 32                     |
| Advanced     | Number msec to wait for accumulated characters: 0 waits forever.      | 100                | 100                    |
| нер          | Send UDP frame when this character is received: (Enter NA to disable) | NA                 | NA                     |
|              |                                                                       |                    |                        |
|              | Submit New Settings                                                   |                    |                        |
|              | Figure 8 Terminal Server UDP F                                        | Page               |                        |
|              | Copyright © 2014 Comnet, LLC.                                         |                    |                        |

Figure 8 Terminal Server UDP Page

- » Click Serial link
- » Configure Port1 for RS422

| omne       | ŧ                   |                             |                      |
|------------|---------------------|-----------------------------|----------------------|
|            |                     |                             | Comnet Terminal Serv |
| etwork     | Serial              | D1                          | D2                   |
| tworkStats | Data Port Settings: | DEBUG                       | ✓ RS-422 ✓           |
|            | Data Baud Rate:     | 115200 🗸                    | 115200 🗸             |
|            | Custom Baud Rate:   | 0                           | 0                    |
|            | Data Bits:          | 8 🗸                         | 8 🗸                  |
| vord       | Data Parity:        | None 🗸                      | None 🗸               |
|            | Stop Bits:          | 1 🗸                         | 1 🗸                  |
|            | Flow Control:       | None 🗸                      | None 🗸               |
| d          | AT Commands:        | $\checkmark$                | $\checkmark$         |
|            |                     |                             |                      |
|            |                     |                             |                      |
|            |                     | Submit New Settings         |                      |
|            | Figure 9            | Terminal Server Serial Page |                      |
|            | Copyright © 20      | 014 Comnet, LLC.            |                      |

Figure 9 Terminal Server Serial Page

### **Configure Client**

» Set protocol to UDP on Network page.

| comne        | ŧ                         |                               |                             |                                   |
|--------------|---------------------------|-------------------------------|-----------------------------|-----------------------------------|
|              |                           |                               |                             | Comnet Terminal Server            |
| Network      | Comnet Te                 | rminal serve                  | r                           |                                   |
| NetworkStats | Network                   |                               |                             |                                   |
| UDP          | Protocol                  | UDP 🗸 (Changing v             | vill terminate all existing | connections)                      |
| Serial       | Device Name (for<br>DHCP) | SB70LCSX-6B54                 |                             |                                   |
| Password     | NetBIOS Name              | SB70LCSX-6B54                 |                             |                                   |
| HTTPS        | MAC Address               | 00:03:F4:0A:6B:54             |                             |                                   |
| CAcerts      | NB Version                | 02.07.0000                    |                             |                                   |
| Advanced     | Comnet Version            | 2.0.0                         |                             |                                   |
| Help         |                           | Static Settings               | DHCP Assigned<br>Values     | Address Mode                      |
|              | Device IP Address         | 192.168.10.2                  |                             | Static IP 🗸                       |
|              | Device Subnet Mask        | 255.255.255.0                 |                             |                                   |
|              | Device Gateway            | 0.0.0.0                       |                             |                                   |
|              | DNS Server                | 0.0.0.0                       |                             |                                   |
|              | NTP Server                | pool.ntp.org                  | 0.0.0.0                     | No network gateway to<br>get time |
|              | System Time:              | No valid time UTC (When       | n page was loaded)          |                                   |
|              | Reset To Factory Defau    | lts                           |                             | Submit New Settings               |
|              |                           | Figure 10 Terminal Client     | Network Page                |                                   |
|              |                           | Copyright © 2014 Comnet, LLC. |                             |                                   |

Figure 10 Terminal Client Network Page

» Click UDP link

» Configure Port1 to receive on port 25 & to transmit to 192.168.10.1 on port 24

| comnet       |                                                                       |      |                       |
|--------------|-----------------------------------------------------------------------|------|-----------------------|
|              |                                                                       | С    | omnet Terminal Server |
| Network      | UDP                                                                   | D1   | D2                    |
| NetworkStats | Settings:                                                             |      |                       |
| UDP          | Incoming port:                                                        |      | 25                    |
| Serial       | Outgoing port:                                                        |      | 24                    |
| Password     | Send output to this address:                                          |      | 192.168.10.1          |
| HTTPS        | Learn outbound address from last incoming packet                      |      |                       |
| CAcerts      | Number of characters to accumulate before sending UDP packet:         | 32   | 32                    |
| Advanced     | Number msec to wait for accumulated characters:<br>0 waits forever.   | 100  | 100                   |
| Неір         | Send UDP frame when this character is received: (Enter NA to disable) | NA   | NA                    |
|              |                                                                       |      |                       |
|              | Submit New Settings                                                   |      |                       |
|              | Figure 11 Terminal Client UDP F                                       | Page |                       |
|              | Copyright © 2014 Comnet, LLC.                                         |      |                       |

Figure 11 Terminal Client UDP Page

- » Click Serial link
- » Configure Port1 for RS422

| comne        | et                  |                        |          |                        |
|--------------|---------------------|------------------------|----------|------------------------|
|              |                     |                        |          | Comnet Terminal Server |
| Network      | Serial              |                        | D1       | D2                     |
| NetworkStats | Data Port Settings: |                        | DEBUG    | ▼ RS-422 ▼             |
| Пр           | Data Baud Rate:     |                        | 115200 🗸 | 115200 🗸               |
| Contal       | Custom Baud Rate:   |                        | 0        | 0                      |
|              | Data Bits:          |                        | 8 🗸      | 8 🗸                    |
| Password     | Data Parity:        |                        | None 🗸   | None 🗸                 |
| HTTPS        | Stop Bits:          |                        | 1 🗸      | 1 🗸                    |
| CAcerts      | Flow Control:       |                        | None 🗸   | None 🗸                 |
| Advanced     | AT Commands:        |                        |          |                        |
| Help         |                     |                        |          |                        |
|              | [                   | Submit New Settings    |          |                        |
|              | Figure 12           | Terminal Client Serial | Page     | ,                      |
|              | Copyright © 2       | 014 Comnet, LLC.       |          |                        |

Figure 12 Terminal Client Serial Page

### **SSL Transport**

To use the Terminal Server as a serial extender over Ethernet utilizing SSL, connect two terminal servers to your local Ethernet network and configure devices as a client server connection.

#### **Configure Server**

» Set protocol to TCP/SSL on Network page.

|          |                           |                          |                             | Comnet Terminal Ser               |
|----------|---------------------------|--------------------------|-----------------------------|-----------------------------------|
| ork      | Comnet Te                 | rminal serve             | r                           |                                   |
| orkStats | Network                   |                          |                             |                                   |
|          | Protocol                  | TCP/SSL 🗸 (Changing v    | vill terminate all existing | connections)                      |
| - 4      | Device Name (for<br>DHCP) | SB70LCSX-6B54            |                             |                                   |
|          | NetBIOS Name              | SB70LCSX-6B54            |                             |                                   |
|          | MAC Address               | 00:03:F4:0A:6B:54        |                             |                                   |
|          | NB Version                | 02.07.0000               |                             |                                   |
|          | Comnet Version            | 2.0.0                    |                             |                                   |
|          |                           | Static Settings          | DHCP Assigned<br>Values     | Address Mode                      |
|          | Device IP Address         | 192.168.10.1             |                             | Static IP 🗸                       |
|          | Device Subnet Mask        | 255.255.255.0            |                             |                                   |
|          | Device Gateway            | 0.0.0.0                  |                             |                                   |
|          | DNS Server                | 0.0.0.0                  |                             |                                   |
|          | NTP Server                | pool.ntp.org             | 0.0.0.0                     | No network gateway to<br>get time |
|          | System Time:              | No valid time UTC (Whe   | n page was loaded)          | -<br>-                            |
|          | Reset To Factory Defau    | Its                      |                             | Submit New Settings               |
|          | L                         | Figure 13 Terminal Serve | r Network Page              |                                   |

Figure 13 Terminal Server Network Page

- » Click TCP link
- » Configure Port1 to listen for incoming connections on port 24
- » Check "USE SSL rather than TCP for connection"

|                        |                                                              |                      |       | Comnet Tern |
|------------------------|--------------------------------------------------------------|----------------------|-------|-------------|
| TCP                    |                                                              |                      | D1    | D2          |
| Liste                  | n for incoming network c                                     | onnections           |       |             |
| Lister                 | ing network port:                                            |                      | 0     | 24          |
| Time<br>of ina         | out and disconnect after this ctivity.                       | many seconds         | 60    | 60          |
| Allow<br>has b         | new connection if the existi<br>een idle for this many secon | ng connection<br>ds. | 30    | 30          |
| Whe<br>conn            | n to begin making outgoir<br>ections:                        | ng tcp               | Never | Never       |
| Conn                   | ect on network port:                                         |                      |       |             |
| Conn                   | ect to this address:                                         |                      |       |             |
| Alterr                 | ate address:                                                 |                      |       |             |
| Time<br>of ina         | out and disconnect after this ctivity.                       | many seconds         | 60    | 60          |
| Retry<br>secor         | failed outgoing connections<br>ds.                           | after this many      | 360   | 360         |
| Check<br>in sec        | c and maintain valid connect<br>conds.                       | ion at intervals     | 0     | 0           |
| Use                    | custom packetization logi                                    | c (below)            |       |             |
| Numb<br>sendi          | er of characters to accumul<br>ng TCP packet:                | ate before           | 32    | 32          |
| Numb<br>chara<br>0 wai | per of msec to wait for accun<br>cters:<br>ts forever.       | nulated              | 100   | 100         |
| Flush<br>(Ente         | TCP frame when this charac<br>r NA to disable):              | ter is received      | NA    | NA          |
| USE S                  | SSL rather than TCP for conr                                 | ections:             |       |             |
| Alway                  | rs Save Serial Chars reguard<br>action status:               | lless of             |       |             |
| Netw<br>Advar          | ork Settings on Serial Ponced Serial Settings                | rt -                 |       |             |
|                        | Sub                                                          | omit New Settings    |       |             |

Figure 14 Terminal Server TCP Page

- » Click Serial link
- » Configure Port1 for RS422

| comne        | <b>et</b>           |                               |          |                    |      |
|--------------|---------------------|-------------------------------|----------|--------------------|------|
|              |                     |                               |          | Comnet Terminal Se | erve |
| Network      | Serial              |                               | D1       | D2                 |      |
| NetworkStats | Data Port Settings: |                               | DEBUG    | ✓ RS-422           | ~    |
| тср          | Data Baud Rate:     |                               | 115200 🗸 | 115200 🗸           |      |
| Serial       | Custom Baud Rate:   |                               | 0        | 0                  |      |
|              | Data Bits:          |                               | 8 🗸      | 8 🗸                |      |
| Password     | Data Parity:        |                               | None 🗸   | None 🗸             |      |
| HTTPS        | Stop Bits:          |                               | 1 🗸      | 1 🗸                |      |
| CAcerts      | Flow Control:       |                               | None 🗸   | None 🗸             |      |
| Advanced     | AT Commands:        |                               |          |                    |      |
| Help         |                     |                               |          |                    |      |
|              |                     |                               |          |                    |      |
|              |                     | Submit New Settings           |          |                    |      |
|              | Fig                 | gure 15 Terminal Server Seria | l Page   |                    |      |
|              | Copyri              | ght © 2014 Comnet, LLC.       |          |                    |      |

Figure 15 Terminal Server Serial Page

- » Click HTTPS link
- » Select Choose File and load Certificate "device.crt"
- » Select Choose File and load Certificate key "device.key"

| comne                                              | et                                                                                                    |                                                                                                    |
|----------------------------------------------------|----------------------------------------------------------------------------------------------------|----------------------------------------------------------------------------------------------------|
|                                                    |                                                                                                    | Comnet Terminal Server                                                                                                    |
| Network                                            | HTTPS                                                                                                    |                                                                                                    |
| NetworkStats<br>TCP<br>Serial<br>Password<br>HTTPS | SSL Public Key Certificate<br>RSA Public/Private Key Pair<br>Certificate File to Install<br>Key File to Install                         | User Installed Display Public Key Browse Browse                                                                                                   |
| CAcerts<br>Advanced<br>Help                        | Install Certificate and<br>HTTPS - Hypertext Transfer Protocol ove<br>Key size must be at least 128 and no m<br>Figure 16 Terminal Serv | I Key<br>ar Secure Shell Layer (HTTPS) secure web site settings.<br>ore than 1024 and in openSSL(openSSH) format.<br>er Certificate and key files |
|                                                    | Copyright © 2014                                                                                                    | Comnet, LLC.                                                                                                    |

Figure 16 Terminal Server Certificate and key files

» Select Install Certificate and Key

### **Configure Client**

» Set protocol to TCP/SSL on Network page.

| comne        | t                         |                               |                             |                                |
|--------------|---------------------------|-------------------------------|-----------------------------|--------------------------------|
|              |                           |                               |                             | Comnet Terminal Server         |
| Network      | Comnet Te                 | rminal serve                  | er                          |                                |
| NetworkStats | Network                   |                               |                             |                                |
| тср          | Protocol                  | TCP/SSL V (Changing )         | will terminate all existing | connections)                   |
| erial        | Device Name (for<br>DHCP) | SB70LCSX-6B54                 | -                           | , i                            |
| assword      | NetBIOS Name              | SB70LCSX-6B54                 |                             |                                |
| PS           | MAC Address               | 00:03:F4:0A:6B:54             |                             |                                |
|              | NB Version                | 02.07.0000                    |                             |                                |
|              | Comnet Version            | 2.0.0                         |                             |                                |
|              |                           | Static Settings               | DHCP Assigned<br>Values     | Address Mode                   |
|              | Device IP Address         | 192.168.10.2                  |                             | Static IP 🗸                    |
|              | Device Subnet Mask        | 255.255.255.0                 |                             |                                |
|              | Device Gateway            | 0.0.0.0                       |                             |                                |
|              | DNS Server                | 0.0.0.0                       |                             |                                |
|              | NTP Server                | pool.ntp.org                  | 0.0.0.0                     | No network gateway to get time |
|              | System Time:              | No valid time UTC (Whe        | n page was loaded)          |                                |
|              | Reset To Factory Defau    | Its                           |                             | Submit New Settings            |
|              |                           | Figure 17 Terminal Client Ne  | etwork Page                 |                                |
|              |                           | Copyright © 2014 Comnet, LLC. |                             |                                |

Figure 17 Terminal Client Network Page

- » Click TCP link
- » Configure Port1 to connect to 192.168.10.1 port 24
- » Check "USE SSL rather than TCP for connection"

|                                                                    |                              | Comnet Termin        |
|--------------------------------------------------------------------|------------------------------|----------------------|
| TCP                                                                | D1                           | D2                   |
| Listen for incoming network                                        | connections                  |                      |
| Listening network port:                                            | 0                            | 24                   |
| Timeout and disconnect after t of inactivity.                      | his many seconds 60          | 60                   |
| Allow new connection if the exi<br>has been idle for this many set | sting connection 30          | 30                   |
| When to begin making outg connections:                             | Never Never                  | ✓ If serial data rec |
| Connect on network port:                                           |                              | 24                   |
| Connect to this address:                                           |                              | 192.168.10.1         |
| Alternate address:                                                 |                              |                      |
| Timeout and disconnect after t<br>of inactivity.                   | his many seconds 60          | 60                   |
| Retry failed outgoing connection seconds.                          | ns after this many 360       | 360                  |
| Check and maintain valid conn in seconds.                          | ection at intervals 0        | 0                    |
| Use custom packetization lo                                        | gic (below)                  |                      |
| Number of characters to accun sending TCP packet:                  | aulate before 32             | 32                   |
| Number of msec to wait for ac<br>characters:<br>0 waits forever.   | umulated 100                 | 100                  |
| Flush TCP frame when this cha<br>(Enter NA to disable):            | racter is received NA        | NA                   |
| USE SSL rather than TCP for c                                      | onnections:                  |                      |
| Always Save Serial Chars regu<br>connection status:                | ardless of                   |                      |
| Network Settings on Serial<br>Advanced Serial Settings             | Port -                       |                      |
|                                                                    | Submit New Settings          |                      |
| Figure                                                             | 19. Terminal Client TCD Dage |                      |

Figure 18 Terminal Client TCP Page

- » Click Serial link
- » Configure Port1 for RS422

|             |                     |                                |          | Ca | omnet Terminal | Serv |
|-------------|---------------------|--------------------------------|----------|----|----------------|------|
| etwork      | Serial              |                                | D1       |    | D2             |      |
| etworkStats | Data Port Settings: |                                | DEBUG    | ~  | RS-422         | ~    |
| CP          | Data Baud Rate:     |                                | 115200 🗸 |    | 115200 🗸       |      |
|             | Custom Baud Rate:   |                                | 0        |    | 0              |      |
|             | Data Bits:          |                                | 8 🗸      |    | 8 🗸            |      |
| assword     | Data Parity:        |                                | None 🗸   |    | None 🗸         |      |
| TTPS        | Stop Bits:          |                                | 1 🗸      |    | 1 🗸            |      |
| Acerts      | Flow Control:       |                                | None 🗸   |    | None 🗸         |      |
| dvanced     | AT Commands:        |                                |          |    |                |      |
| elp         |                     |                                |          |    |                |      |
|             |                     | Submit New Settings            | ]        |    |                |      |
|             | F                   | igure 19 Terminal Client Seria | l Page   |    |                |      |

Figure 19 Terminal Client Serial Page

- » Click CAcerts link
- » Select Choose File and load Certificate "CA.crt"

| comnet       | 1                               |                                               |                      |
|--------------|---------------------------------|-----------------------------------------------|----------------------|
|              |                                 | Con                                           | nnet Terminal Server |
| Network      | CN Name                         | Public Key Link                               | Delete               |
| NetworkStats |                                 | Show PublicKey                                | Delete               |
| тср          | Certificate File to Insta       | C:\nburn\pctools\BatchL Browse Add New clier  | nt CA                |
| Serial       |                                 |                                               |                      |
| Password     | Key size must be at least 128 a | and no more than 1024 and in openSSL(openSSH) | format.              |
| HTTPS        |                                 |                                               |                      |
| CAcerts      |                                 |                                               |                      |
| Advanced     |                                 |                                               |                      |
| Неір         |                                 |                                               |                      |
|              | Figure 20 Terminal C            | lient Certificate Authority certificate file  |                      |
|              | Copyrig                         | ht © 2014 Comnet, LLC.                        |                      |

Figure 20 Terminal Client Certificate Authority certificate file

### » Select Add New client CA

| comne                                              | et                              |                                               |                    |
|----------------------------------------------------|---------------------------------|-----------------------------------------------|--------------------|
|                                                    |                                 | Co                                            | mnet Terminal Serv |
| Network                                            | CN Name                         | Public Key Link                               | Delete             |
| etworkStats                                        |                                 | Show PublicKey                                | Delete             |
| СР                                                 | Certificate File to Insta       | I Browse Add New clie                         | ent CA             |
| eerial<br>Password<br>HTTPS<br>CAcerts<br>Advanced | Key size must be at least 128 a | and no more than 1024 and in openSSL(openSSH) | format.            |
| lelp                                               | Figure 21 Tern                  | ninal Client CA Certificate add               |                    |
|                                                    | Copyrig                         | ht © 2014 Comnet, LLC.                        |                    |

Figure 21 Terminal Client CA Certificate add

#### **Creating openssl certificates**

» Open terminal on a Linux machine

#### **Client Certificate**

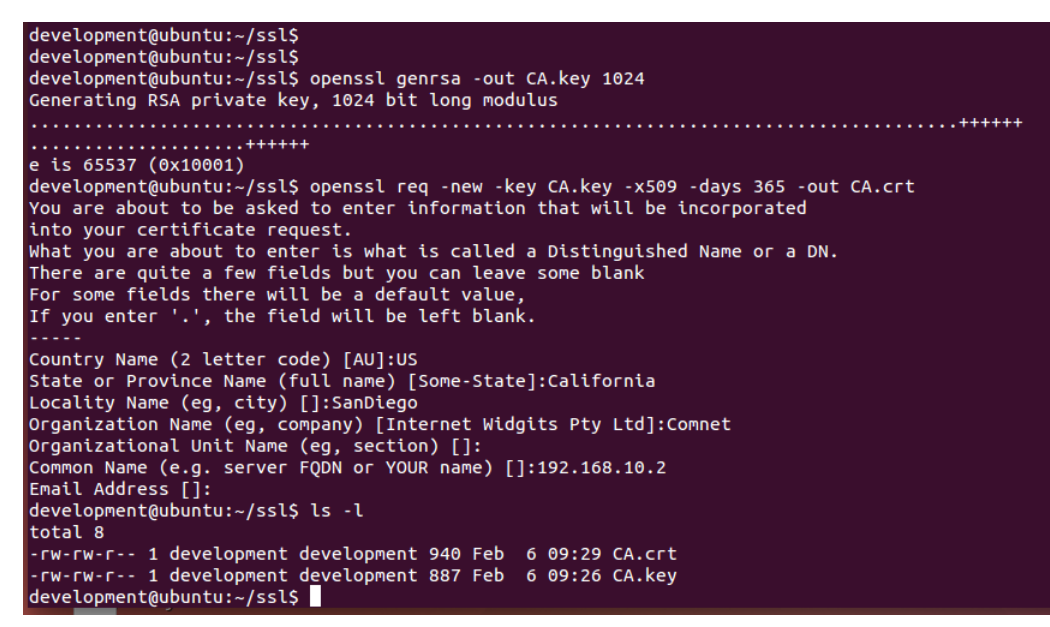

Figure 22 Client Self Signed Certificate

#### Server Certificate

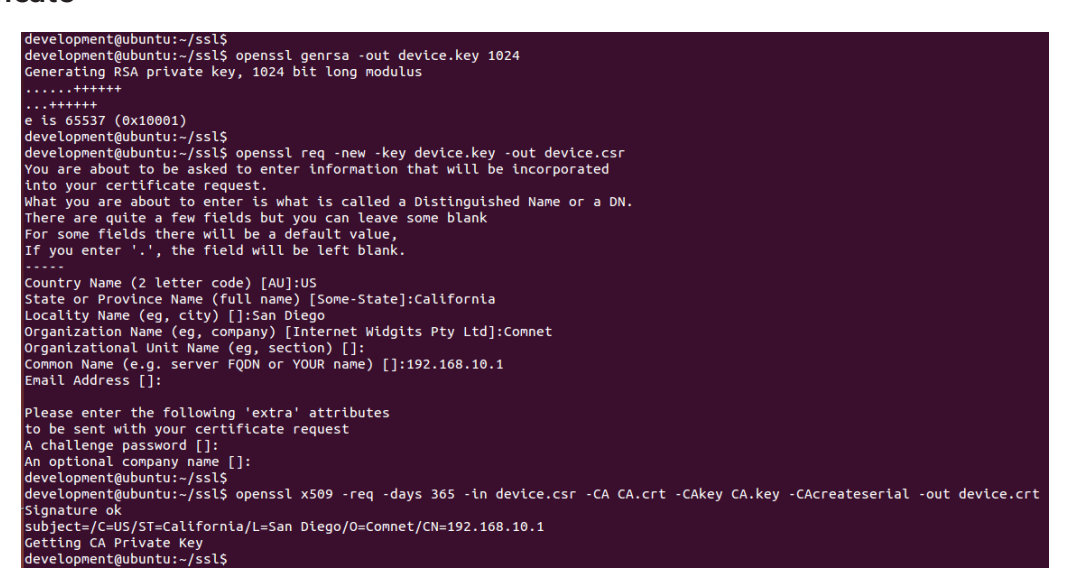

Figure 23 Server Self Signed Certificate

| development@ubuntu:~/ssl\$                 |                    |
|--------------------------------------------|--------------------|
| development@ubuntu:~/ssl\$ ls -l           |                    |
| total 24                                   |                    |
| -rw-rw-r 1 development development 940 Feb | 6 09:29 CA.crt     |
| -rw-rw-r 1 development development 887 Feb | 6 09:26 CA.key     |
| -rw-rw-r 1 development development 17 Feb  | 6 09:39 CA.srl     |
| -rw-rw-r 1 development development 822 Feb | 6 09:39 device.crt |
| -rw-rw-r 1 development development 639 Feb | 6 09:36 device.csr |
| -rw-rw-r 1 development development 887 Feb | 6 09:34 device.key |
| development@ubuntu:~/ssl\$                 |                    |
| development@ubuntu:~/ssl\$                 |                    |
|                                            |                    |

Figure 24 Client and Server Certificates & keys

INS\_CNFE3DOE2/M

10/11/11 PAGE 25

## **SSH Transport**

To use the Terminal Server to connect a serial device over Ethernet utilizing SSH, connect a terminal server and a laptop to your local Ethernet network configuring both devices as a client server connection.

#### **Configure Server**

» Set protocol to SSH on Network page.

|                           |                       |                             | Comnet Terminal Ser               |
|---------------------------|-----------------------|-----------------------------|-----------------------------------|
| Comnet                    | Terminal serve        | er                          |                                   |
| Network                   |                       |                             |                                   |
| Protocol                  | SSH 🗸 (Changing       | will terminate all existing | connections)                      |
| Device Name (for<br>DHCP) | SB70LCSX-6B54         |                             |                                   |
| NetBIOS Name              | SB70LCSX-6B54         |                             |                                   |
| MAC Address               | 00:03:F4:0A:6B:54     |                             |                                   |
| NB Version                | 02.07.0000            |                             |                                   |
| Comnet Version            | 2.0.0                 |                             |                                   |
|                           | Static Settings       | DHCP Assigned<br>Values     | Address Mode                      |
| Device IP Address         | 192.168.10.1          |                             | Static IP 🗸                       |
| Device Subnet Ma          | sk 255.255.255.0      |                             |                                   |
| Device Gateway            | 0.0.0.0               |                             |                                   |
| DNS Server                | 0.0.0.0               |                             |                                   |
| NTP Server                | pool.ntp.org          | 0.0.0.0                     | No network gateway to<br>get time |
| System Time:              | No valid time UTC (Wh | en page was loaded)         |                                   |
| Denot To Foster           | Defaults              |                             | Submit New Settings               |

Figure 25 Terminal Server Network Page

- » Click SSH link
- » Configure Port1 to listen for incoming connections on port 22

| comne            | t                                                                                    |     |                        |
|------------------|--------------------------------------------------------------------------------------|-----|------------------------|
|                  |                                                                                      |     | Comnet Terminal Server |
| Network          | SSH                                                                                  | D1  | D2                     |
| NetworkStats     | Listen for incoming network connections                                              |     |                        |
| SSH              | Listening network port:                                                              | 0   | 22                     |
| Serial           | Timeout and disconnect after this many seconds of inactivity.                        | 360 | 360                    |
| Password         | Allow new connection if the existing connection has been idle for this many seconds. | 180 | 180                    |
| HTTPS            | Use custom packetization logic (below)                                               |     |                        |
| CAcerts          | Number of characters to accumulate before sending TCP packet:                        | 32  | 32                     |
| Advanced<br>Help | Number msec to wait for accumulated characters:<br>0 waits forever.                  | 100 | 100                    |
|                  | Flush TCP frame when this character is received (Enter NA to disable):               | NA  | NA                     |
|                  | SSH Keys SSH Keys                                                                    |     |                        |
|                  | Network Settings on Serial Port - Advanced Serial<br>Settings                        |     |                        |
|                  |                                                                                      |     |                        |
|                  | Submit New Settings                                                                  |     |                        |
|                  | Figure 26 Terminal Server SSH Pa                                                     | ge  |                        |
|                  | Copyright © 2014 Comnet, LLC.                                                        |     |                        |

Figure 26 Terminal Server SSH Page

- » Click SSH Keys link
- » Click Choose File and select ssh rsa key pair "id\_rsa"
- » Click Install Key

| comne                                                                     | €t                                                                                                    |                                                                                       |                                                                                                 |
|---------------------------------------------------------------------------|----------------------------------------------------------------------------------------------------|---------------------------------------------------------------------------------------|-------------------------------------------------------------------------------------------------|
|                                                                           |                                                                                                    |                                                                                       | Comnet Terminal Server                                                                          |
| Network                                                                   | SSH Keys                                                                                                    |                                                                                       |                                                                                                 |
| NetworkStats<br>SSH<br>Serial<br>Password<br>HTTPS<br>CAcerts<br>Advanced | RSA Public/Private Key Pair<br>DSA Public/Private Key Pair<br>RSA or DSA Key File to Install<br>SSH Keys - Key size must be at least 5 | User Installed<br>Default<br>teOne\SSL Certs\id_rsa<br>12 and no more than 4096 and i | Display Public Key<br>Display Public Key<br>Browse<br>Install Key<br>n openSSH(openSSL) format. |
| Неір                                                                      | Figure 27 Termi                                                                                                    | inal Server Keys Page                                                                 |                                                                                                 |
|                                                                           | Copyright © 2014                                                                                                    | t Comnet, LLC.                                                                        |                                                                                                 |

Figure 27 Terminal Server Keys Page

- » Click Serial link
- » Configure Port1 for RS422

| comne        | et 🛛                |                                    |          | Co | omnet Terminal | Serve |
|--------------|---------------------|------------------------------------|----------|----|----------------|-------|
| Network      | Serial              |                                    | D1       |    | D2             |       |
| NetworkStats | Data Port Settings: |                                    | DEBUG    | ~  | RS-422         | ~     |
| SSH          | Data Baud Rate:     |                                    | 115200 🗸 |    | 115200 🗸       |       |
| Serial       | Custom Baud Rate:   |                                    | 0        |    | 0              |       |
| Password     | Data Bits:          |                                    | 8 🗸      |    | 8 🗸            |       |
|              | Data Parity:        |                                    | None 🗸   |    | None 🗸         |       |
| HTTPS        | Stop Bits:          |                                    | 1 🗸      |    | 1 🗸            |       |
| CAcerts      | Flow Control:       |                                    | None 🗸   |    | None 🗸         |       |
| Advanced     | AT Commands:        |                                    |          |    |                |       |
| Help         |                     |                                    |          |    |                |       |
|              |                     | Submit New Settings                | ]        |    |                |       |
|              | Fi                  | igure 28 Terminal Server Serial Pa | ge       |    |                |       |
|              | Ci                  | opyright © 2014 Comnet, LLC.       |          |    |                |       |

Figure 28 Terminal Server Serial Page

#### **Configure Client Laptop**

» Open Tera Term and select SSH and TCP port 22

| 💆 Tera Term - | [disconnected] VT   |          |                       |                   |    |  | x |
|---------------|---------------------|----------|-----------------------|-------------------|----|--|---|
| File Edit Se  | Tera Term: New conn | nection  |                       |                   | 23 |  |   |
|               | • ТСР/ІР            | Host:    | 192.168.10.1          |                   | •  |  | â |
|               |                     | Service: | ☑ History<br>© Telnet | TCP port#: 22     |    |  |   |
|               |                     |          | SSH                   | SSH version: SSH2 | •  |  |   |
|               |                     |          | © Other               | Protocol: UNSPEC  | •  |  |   |
|               | 🔿 Serial            | Port:    |                       |                   | •  |  |   |
|               |                     | ОК       | Cancel                | Help              |    |  |   |

Figure 29 Terminal Client Tera Term

#### INSTALLATION AND OPERATION MANUAL

| SSH Authentication                                            | _       |        | ×   |
|---------------------------------------------------------------|---------|--------|-----|
| Logging in to 192, 168, 10, 1                                 |         |        |     |
| Authentication required.                                      |         |        |     |
| User name:                                                    |         |        |     |
| Passphrase:                                                   |         |        |     |
| Remember password in memory                                   |         |        |     |
| Forward agent                                                 |         |        |     |
| O Use plain password to log in                                |         |        |     |
| Use RSA/DSA/ECDSA/ED25519 key to log in     Private key file: | 4anual\ | SSH∖įd | rsa |
| Use rhosts to log in (SSH1) Local user name:                  |         |        |     |
| O Use challenge/response to log in(keyboard-interactive)      |         |        |     |
| Use Pageant to log in                                         |         |        |     |
| OK Disconnect                                                 |         |        |     |

Figure 30 Terminal Client Tera Term SSH Authentication

## **Creating SSH key pairs**

Open terminal on a linux machine

```
TREMPEL /c/nburn/pctools/BatchUpdateOne/SSL Certs
$ ssh-keygen
Generating public/private rsa key pair.
Enter file in which to save the key (/y/.ssh/id_rsa): id_rsa
Enter passphrase (empty for no passphrase):
Enter same passphrase again:
Your identification has been saved in id_rsa.
Your public key has been saved in id_rsa.pub.
The key fingerprint is:
21:f6:cb:ed:63:28:89:40:18:08:af:36:7e:1a:df:e2 RStrempel@8257RSTREMPEL
The key's randomart image is:
+--[ RSA 2048]---+
|+
 $ ssh-keygen
   +
  ο.
     ο.
              . o .
S
    . . .
    00.0
00.0.
   0 0
      =.0 0 ..0
     ..E.. . ...
   Strempel@8257RSTREMPEL /c/nburn/pctools/BatchUpdateOne/SSL Certs
$ ls -1
total 12
                                                                                    940 Feb 6 09:29 CA.crt

887 Feb 6 09:26 CA.key

17 Feb 6 09:39 CA.srl

205 Feb 6 13:00 Self Signed Certs.txt

822 Feb 6 09:39 device.crt

639 Feb 6 09:36 device.csr

887 Feb 6 09:34 device.key

1675 Feb 6 13:01 id_rsa

405 Feb 6 13:01 id_rsa.pub

13044 Feb 6 12:42 ssh2connect.log
                               1 RStrempe Administ
1 RStrempe Administ
   rw-r--r--
   rw-r--r--
                               1 RStrempe Administ
   rw-r--r--
                               1 RStrempe Administ
1 RStrempe Administ
      w-r--r--
         -r--r--
                               1 RStrempe Administ
     w-r--r--
     w-r--r--
                               1 RStrempe Administ
                               1 RStrempe Administ
1 RStrempe Administ
1 RStrempe Administ
   rw-r--r--
     w-r--r--
                                                                                   13044 Feb
    rw-r--r--
    Strempel@8257RSTREMPEL /c/nburn/pctools/BatchUpdateOne/SSL Certs
```

Figure 31 Creating SSH key pairs

#### **Telnet Transport**

To use the Terminal Server to connect a serial device over Ethernet utilizing Telnet, connect a terminal server and a laptop to your local Ethernet network configuring both devices as a client server connection.

#### **Configure Server**

» Set protocol to TCP on Network page.

| comne        | t                         |                               |                             |                                |
|--------------|---------------------------|-------------------------------|-----------------------------|--------------------------------|
|              |                           |                               |                             | Comnet Terminal Server         |
| Network      | Comnet Te                 | rminal serve                  | er                          |                                |
| NetworkStats | Network                   |                               |                             |                                |
| тср          | Protocol                  | TCP/SSL V (Changing           | will terminate all existing | connections)                   |
| Serial       | Device Name (for<br>DHCP) | SB70LCSX-6B54                 | -                           |                                |
| Password     | NetBIOS Name              | SB70LCSX-6B54                 |                             |                                |
| HTTPS        | MAC Address               | 00:03:F4:0A:6B:54             |                             |                                |
| CAcerts      | NB Version                | 02.07.0000                    |                             |                                |
| Advanced     | Comnet Version            | 2.0.0                         |                             |                                |
| Нејр         |                           | Static Settings               | DHCP Assigned<br>Values     | Address Mode                   |
|              | Device IP Address         | 192.168.10.1                  |                             | Static IP 🗸                    |
|              | Device Subnet Mask        | 255.255.255.0                 |                             |                                |
|              | Device Gateway            | 0.0.0.0                       |                             |                                |
|              | DNS Server                | 0.0.0.0                       |                             |                                |
|              | NTP Server                | pool.ntp.org                  | 0.0.0.0                     | No network gateway to get time |
|              | System Time:              | No valid time UTC (Whe        | n page was loaded)          |                                |
|              | Reset To Factory Defaul   | its                           |                             | Submit New Settings            |
|              |                           | Figure 32 Terminal Server N   | letwork Page                |                                |
|              |                           | Copyright © 2014 Comnet, LLC. |                             |                                |

Figure 32 Terminal Server Network Page

- » Click TCP link
- » Configure Port1 to listen for incoming connections on port 24

|                                                                  |                         | Comnet Tern |
|------------------------------------------------------------------|-------------------------|-------------|
| TCP                                                              | D1                      | D2          |
| Listen for incoming networ                                       | k connections           |             |
| Listening network port:                                          | 0                       | 24          |
| Timeout and disconnect after to of inactivity.                   | this many seconds 60    | 60          |
| Allow new connection if the ex<br>has been idle for this many se | isting connection 30    | 30          |
| When to begin making out <u>o</u> connections:                   | Never                   | ✓ Never     |
| Connect on network port:                                         |                         |             |
| Connect to this address:                                         |                         |             |
| Alternate address:                                               |                         |             |
| Timeout and disconnect after to of inactivity.                   | his many seconds 60     | 60          |
| Retry failed outgoing connection seconds.                        | ons after this many 360 | 360         |
| Check and maintain valid conr<br>in seconds.                     | ection at intervals 0   | 0           |
| Use custom packetization l                                       | ogic (below)            |             |
| Number of characters to accur<br>sending TCP packet:             | nulate before 32        | 32          |
| Number of msec to wait for ac<br>characters:<br>0 waits forever. | cumulated 100           | 100         |
| Flush TCP frame when this cha<br>(Enter NA to disable):          | aracter is received NA  | NA          |
| USE SSL rather than TCP for c                                    | onnections:             |             |
| Always Save Serial Chars regu<br>connection status:              | ardless of              |             |
| <b>Network Settings on Serial</b><br>Advanced Serial Settings    | Port -                  |             |
|                                                                  | Submit New Settings     |             |
|                                                                  | Submit New Settings     |             |

Figure 33 Terminal Server TCP Page

- » Click Serial link
- » Configure Port1 for RS422

| comne        | et                  |                                  |          | Co | omnet Terminal | Serv |
|--------------|---------------------|----------------------------------|----------|----|----------------|------|
| Network      | Serial              |                                  | D1       |    | D2             |      |
| NetworkStats | Data Port Settings: |                                  | DEBUG    | ~  | RS-422         | ~    |
| тср          | Data Baud Rate:     |                                  | 115200 🗸 |    | 115200 🗸       |      |
| Serial       | Custom Baud Rate:   |                                  | 0        |    | 0              |      |
| Decement     | Data Bits:          |                                  | 8 🗸      |    | 8 🗸            |      |
| Password     | Data Parity:        |                                  | None 🗸   |    | None 🗸         |      |
| HTTPS        | Stop Bits:          |                                  | 1 🗸      |    | 1 🗸            |      |
| CAcerts      | Flow Control:       |                                  | None 🗸   |    | None 🗸         |      |
| Advanced     | AT Commands:        |                                  |          |    |                |      |
| Help         |                     |                                  |          |    |                |      |
|              |                     | Submit New Settings              | ]        |    |                |      |
|              | Fig                 | ure 34 Terminal Server Serial Pa | age      |    |                |      |
|              | Сор                 | yright © 2014 Comnet, LLC.       |          |    |                |      |

Figure 34 Terminal Server Serial Page

#### **Configure Client Laptop**

» Open Tera Term and select Telnet and TCP port 24

| Tera Term: New co | nnection          |                                                   |                                                        | 23 |
|-------------------|-------------------|---------------------------------------------------|--------------------------------------------------------|----|
| ● TCP/IP          | Host:<br>Service: | 192.168.10.1<br>History<br>Telnet<br>SSH<br>Other | TCP port#: 24<br>SSH version: SSH2<br>Protocol: UNSPEC |    |
| Serial            | Port:             | Cancel                                            | Help                                                   | •  |

Figure 35 Terminal Client Tera Term

## **HTTPS Configuration**

- » Click HTTPS
- » Select Certificate File to Install Choose File "device.crt"
- » Select Key File to Install. Choose File "device.key"
- » Click Install Certificate and Key

| comne        | t                                                                   |                                                                              |
|--------------|---------------------------------------------------------------------|------------------------------------------------------------------------------|
|              |                                                                     | Comnet Terminal Server                                                       |
| Network      | HTTPS                                                               |                                                                              |
| NetworkStats | SSL Public Key Certificate                                          | User Installed                                                               |
| тср          | RSA Public/Private Key Pair                                         | User Installed Display Public Key                                            |
| Serial       | Certificate File to Install                                         | Browse                                                                       |
|              | Key File to Install                                                 | Browse                                                                       |
| Password     |                                                                     |                                                                              |
| HTTPS        |                                                                     |                                                                              |
| CAcerts      | Install Certificate and Key                                         |                                                                              |
| Advanced     | HIIPS - Hypertext Transfer Protocol over Se                         | scure Shell Layer (HTTPS) secure web site settings.                          |
| Неір         | Key size must be at least 128 and no more f<br>Figure 36 Terminal S | :han 1024 and in openSSL(openSSH) format.<br>erver Certificate and Key files |
|              | Copyright © 2014 Comr                                               | net, LLC.                                                                    |

Figure 36 Terminal Server Certificate and Key files

### Internet Explorer Configuration

» Click on tools and select Internet options

| Internet Options                                                                     |
|--------------------------------------------------------------------------------------|
| General Security Privacy Content Connections Programs Advanced                       |
| Home page                                                                            |
| To create home page tabs, type each address on its own line.                         |
| https://www.google.com/?gws_rd=ssl                                                   |
| Use current Use default Use new tab                                                  |
| Startup                                                                              |
| Start with tabs from the last session                                                |
| Start with home page                                                                 |
| Tabs                                                                                 |
| Change how webpages are displayed in tabs. Tabs                                      |
| Browsing history                                                                     |
| Delete temporary files, history, cookies, saved passwords, and web form information. |
| Delete browsing history on exit                                                      |
| Delete Settings                                                                      |
| Appearance                                                                           |
| Colors Languages Fonts Accessibility                                                 |
| OK Cancel Apply                                                                      |

Figure 37 Terminal Client IE Options

#### INSTALLATION AND OPERATION MANUAL

» Click Content tab and click Certificates

| Internet Options                                                                                                    | 8 X      |
|----------------------------------------------------------------------------------------------------|----------|
| General Security Privacy Content Connections Programs                                                                                 | Advanced |
| Certificates                                                                                                    |          |
| Use certificates for encrypted connections and identif                                                                                | ication. |
| Clear SSL state Certificates Publishe                                                                                                 | ers      |
| AutoComplete                                                                                                    |          |
| AutoComplete stores previous entries<br>on webpages and suggests matches<br>for you.                                                  | gs       |
| Feeds and Web Slices                                                                                                    |          |
| Feeds and Web Slices provide updated Setting<br>content from websites that can be<br>read in Internet Explorer and other<br>programs. | gs       |
|                                                                                                    | Apply    |
|                                                                                                    | Apply    |

Figure 38 Terminal Client IE Certificates

» Click Trusted Root Certifications Authority tab

| ntermediate Certification Au                               | Ithorities Trusted Root Co                                 | ertification Aut                   | horities Trusted Pub               | 1   |
|------------------------------------------------------------|------------------------------------------------------------|------------------------------------|------------------------------------|-----|
| Issued To                                                  | Issued By                                                  | Expiratio                          | Friendly Name                      | 1   |
| AddTrust External                                          | AddTrust External CA<br>AffirmTrust Commercial             | 5/30/2020<br>12/31/2030            | The USERTrust<br>Trend Micro       |     |
| Baltimore CyberTru                                         | Baltimore CyberTrust<br>Certum CA                          | 5/12/2025<br>6/11/2027             | DigiCert Baltimor<br>Certum        |     |
| Certum Trusted Ne                                          | Certum Trusted Netw<br>Class 3 Public Primary              | 12/31/2029<br>8/1/2028             | Certum Trusted<br>VeriSign Class 3 |     |
| COMODO RSA Cert                                            | COMODO RSA Certific<br>Copyright (c) 1997 Mi               | 1/18/2038<br>12/30/1999            | COMODO SECU<br>Microsoft Timest    |     |
| Import Export                                              | Remove                                                     | 11/5/2001                          | Advar                              | nce |
| ertificate intended purpose                                | s                                                          |                                    |                                    |     |
| erver Authentication, Clien<br>tamping, Encrypting File Sy | t Authentication, Secure Er<br>stem, IP security tunnel te | nail, Code Sign<br>rmination, IP s | ecurity View                       |     |

Figure 39 Terminal Client IE Root CA

- » Click Import...
- » Use wizard to load CA certificate "CA.crt"
- » Place in Trusted Root Certification Authorities

| Certificate Import Wizard                  |                                                                    | 23   |
|--------------------------------------------|--------------------------------------------------------------------|------|
| Certificate Store                          |                                                                    |      |
| Certificate stores are sy                  | stem areas where certificates are kept.                            |      |
| Windows can automatica<br>the certificate. | ally select a certificate store, or you can specify a location for | r    |
| Automatically sele                         | ect the certificate store based on the type of certificate         |      |
| Place all certificate                      | es in the following store                                          |      |
| Trusted Root Ce                            | ertification Authorities Browse                                    |      |
|                                            |                                                                    | _    |
|                                            |                                                                    |      |
|                                            |                                                                    |      |
|                                            |                                                                    |      |
| Learn more about <u>certificate</u>        | stores                                                             |      |
|                                            |                                                                    |      |
|                                            |                                                                    |      |
|                                            | < Back Next > Car                                                  | ncel |

Figure 40 Terminal Client IE Certificate Store

- » Finish wizard and close Internet Explorer
- » Terminal Server is now accessible using HTTPS with Internet Explorer

#### **FireFox Configuration**

» Click on tools and select options

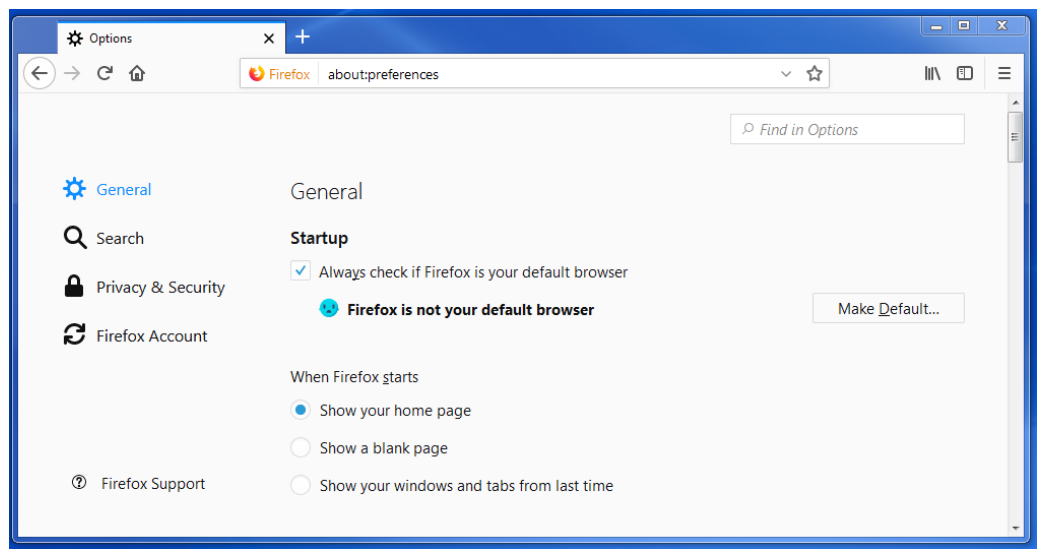

Figure 41 Terminal Client FireFox Options

- » Click Privacy & Security
- » Click View Certificates

| Certificate Manager     |                |                 |             | >         |                            |     |
|-------------------------|----------------|-----------------|-------------|-----------|----------------------------|-----|
| Your Certificates       | People         | Servers         | Authorities | Others    |                            |     |
| You have certificates o | n file that id | entify these se | rvers       |           |                            |     |
| Certificate Name        |                | Server          |             | Lifetime  | Expires On                 | EŞ. |
| □ CNNIC                 |                |                 |             |           |                            | -   |
| MCSHOLDING TEST         |                | *               |             | Permanent | Friday, April 03, 2015     |     |
| DigiNotar Cyber CA      |                | *               |             | Permanent | Tuesday, October 04, 2011  |     |
|                         |                | *               |             | Permanent | Friday, September 20, 2013 |     |
| DigiNotar Cyber CA      |                |                 |             |           |                            |     |

Figure 42 Terminal Client FireFox Certificate MGR

» Click Servers and Add Exception

| Add Security Exception                                                                                                    |                      |     |  |  |
|----------------------------------------------------------------------------------------------------|----------------------|-----|--|--|
| You are about to override how Firefox identifies this site.<br>Legitimate banks, stores, and other public sites will not ask you to do | ) this.              |     |  |  |
| Location: https://192.168.10.1                                                                                                    | <u>G</u> et Certific | ate |  |  |
| Certificate Status                                                                                                    | <u>V</u> iew         |     |  |  |
| Permanently store this exception                                                                                                    |                      |     |  |  |
| Confirm Security Exception                                                                                                    | Canc                 | :el |  |  |

Figure 43 Terminal Client FireFox Exception

- » Click Get Certificate
- » Click Confirm Security Exception
- » Close FireFox
- » Terminal Server is now accessible using HTTPS with FireFox

### **OpenSSL Certificate, key and CA for HTTPS**

» Use same SSL certificates

## **Console Port Access**

One serial port may be designated as a console port using USB to RS232 cable. The console port may be used to view and change the IP address as well as access other system information. Debug mode will not forward any serial data but is only used to access the terminal server host.

- » Click Serial Link
- » Configure Port0 for Debug

| comne        | t                   |                                 |          |                       |
|--------------|---------------------|---------------------------------|----------|-----------------------|
|              | -                   |                                 |          | Comnet Terminal Serve |
| Network      | Serial              |                                 | D1       | D2                    |
| NetworkStats | Data Port Settings: |                                 | DEBUG    | ✓ RS-422 ✓            |
| тер          | Data Baud Rate:     |                                 | 115200 🗸 | 115200 🗸              |
|              | Custom Baud Rate:   |                                 | 0        | 0                     |
| Serial       | Data Bits:          |                                 | 8 🗸      | 8 🗸                   |
| Password     | Data Parity:        |                                 | None 🗸   | None 🗸                |
| HTTPS        | Stop Bits:          |                                 | 1 🗸      | 1 🗸                   |
| CAcerts      | Flow Control:       |                                 | None V   | None 🗸                |
| Advanced     | AT Commands:        |                                 |          | $\checkmark$          |
| Help         |                     |                                 |          |                       |
|              |                     | Submit New Settings             | ]        |                       |
|              | Figur               | re 44 Terminal Server Serial Pa | age      |                       |
|              | Соруг               | right © 2014 Comnet, LLC.       |          |                       |

Figure 44 Terminal Server Serial Page

## **Network Statistics**

This page displays information on network statistics and TCP states. Each counter can be set by entering a value in the box and selecting "Submit New Settings". All the counters can be cleared by selecting "Clear All Stats". A page refresh will update the counters and TCP states.

| TX & RX frames<br>UDP TX & RX frames<br>TCP TX & RX frames<br>D1<br>D2 | - total frames<br>- UDP protocol frames<br>- TCP protocol frames<br>- Serial data characters on Port D1<br>- Serial data characters on Port D2 |
|------------------------------------------------------------------------|----------------------------------------------------------------------------------------------------|
| D1 TCP State                                                           | States<br>Idle<br>Listening on Port 23 state<br>Connected to IP 192.168.10.200 state                                                           |
| D2 TCP State                                                           | States<br>Idle<br>Listening on Port 24 state<br>Connected to IP 192 168 10 201 state                                                           |

| comnet       | t               |                                              |                        |
|--------------|-----------------|----------------------------------------------|------------------------|
|              |                 |                                              | Comnet Terminal Server |
| Network      | Comnet T        | erminal server                               |                        |
| NetworkStats | Network Stats   |                                              |                        |
| ТСР          | TX Frames       | 4880                                         |                        |
| Serial       | RX Frames       | 4446                                         |                        |
| Password     | UDP TX Frames   | 0                                            |                        |
| нттря        | UDP RX Frames   | 24                                           |                        |
| CAcerts      | TCP TX Frames   | 1173                                         |                        |
| Advanced     | TCP RX Frames   | 984                                          |                        |
| Неір         | D1 TCP State    | Idle                                         |                        |
|              | D2 TCP State    | Listening on Port 24                         |                        |
|              | D1 Tx Chars     | 0                                            |                        |
|              | D1 Rx Chars     | 0                                            |                        |
|              | D2 Tx Chars     | 0                                            |                        |
|              | D2 Rx Chars     | 0                                            |                        |
|              | Clear All Stats |                                              | Submit New Settings    |
|              |                 | Figure 45 Terminal Server Network Statistics |                        |
|              |                 | Copyright © 2014 Comnet, LLC.                |                        |

Figure 45 Terminal Server Network Statistics Page

## **Factory Defaults**

There are two methods to set the terminal server back to factory defaults.

- » Select "Reset to Factory Defaults" on the Network page.
- » Press the reset button on the device.

Factory defaults are

- » IP address 192.168.10.1/24
- » No gateway
- » D1 TCP port is configured for listening on port 23
- » D2 TCP port is configured for listening on port 24
- » D1 serial port is configured as a Debug console port 115200 baud 8 bit/no parity/1 stop
- » D2 serial port is configured for RS-232 115200 baud 8 bit/no parity/1 stop

| omne | t                         |                               |                             |                                   |
|------|---------------------------|-------------------------------|-----------------------------|-----------------------------------|
|      |                           |                               |                             | Comnet Terminal Serv              |
| ork  | Comnet Te                 | rminal serve                  | er                          |                                   |
| tats | Network                   |                               |                             |                                   |
|      | Protocol                  | TCP/SSL 🗸 (Changing           | will terminate all existing | connections)                      |
|      | Device Name (for<br>DHCP) | SB70LCSX-6B54                 |                             |                                   |
|      | NetBIOS Name              | SB70LCSX-6B54                 |                             |                                   |
|      | MAC Address               | 00:03:F4:0A:6B:54             |                             |                                   |
|      | NB Version                | 02.07.0000                    |                             |                                   |
|      | Comnet Version            | 2.0.0                         |                             |                                   |
|      |                           | Static Settings               | DHCP Assigned<br>Values     | Address Mode                      |
|      | Device IP Address         | 192.168.10.1                  |                             | Static IP 🗸                       |
|      | Device Subnet Mask        | 255.255.255.0                 |                             |                                   |
|      | Device Gateway            | 0.0.0.0                       |                             |                                   |
|      | DNS Server                | 0.0.0.0                       |                             |                                   |
|      | NTP Server                | pool.ntp.org                  | 0.0.0.0                     | No network gateway to<br>get time |
|      | System Time:              | No valid time UTC (Whe        | n page was loaded)          |                                   |
|      | Reset To Factory Defau    | Its                           |                             | Submit New Settings               |
|      |                           | Figure 46 Terminal Server F   | actory Defaults             |                                   |
|      |                           | Copyright © 2014 Comnet, LLC. |                             |                                   |

Figure 46 Terminal Server Factory Defaults Page Factory Defaults

## **Upgrading Firmware**

There are four files used to upgrade firmware on the terminal server.

| IPSetup       | Discovers terminal server on the local network and configures its IP Address.                                                 |
|---------------|----------------------------------------------------------------------------------------------------|
| Autoupdate    | Loads the application using UDP.                                                                                              |
| ModuleUpdate  | Batch file that invokes IPSetup & Autoupdate to configure terminal server with IP address 192.168.10.1 and loads application. |
| D1381_APP.s19 | Application In s-record format.                                                                                               |

## Module Update

- » Setup a local area network with laptop and module (terminal server) on the 192.168.10.0/24 subnet.
- » Install ModuleUpdate, IPSetup, Autoupdate & d1381\_APP.s19 in same directory.
- » Run ModuleUpdate batch file from command prompt where files reside.
- » Program will prompt "Connect Module to the network Press any to continue . . ."
- » Press any key, program will configure module with:

| IP address:  | "192.168.10.1"   |
|--------------|------------------|
| Subnet Mask: | "255.255.255.0"  |
| Gateway:     | "192.168.10.254" |
| Flash:       | d1381_APP.s19    |

| Name           | Date modified      | Туре               | Size     |
|----------------|--------------------|--------------------|----------|
| 퉬 SSL Certs    | 1/16/2019 9:29 AM  | File folder        |          |
| 🧱 autoupdate   | 3/16/2017 2:03 PM  | Application        | 1,791 KB |
| d1381_APP.s19  | 1/25/2019 11:51 AM | S19 File           | 1,203 KB |
| • IPSetup      | 3/16/2017 2:03 PM  | Application        | 1,784 KB |
| 🚳 ModuleUpdate | 10/11/2017 9:16 AM | Windows Batch File | 2 KB     |
| READ ME        | 1/25/2019 4:16 PM  | Microsoft Word D   | 14 KB    |

Figure 47 Upgrade Firmware Directory

Figure 47 Terminal Server Upgrade Firmware Director

### **MECHANICAL INSTALLATION INSTRUCTIONS**

#### **ComNet Customer Service**

Customer Care is ComNet Technology's global service center, where our professional staff is ready to answer your questions at any time.

Email ComNet Global Service Center: customercare@comnet.net

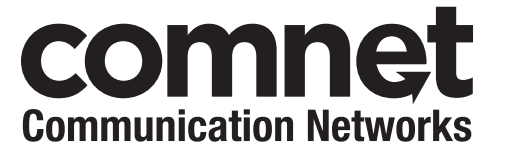

3 CORPORATE DRIVE | DANBURY, CT 06810 | USA T: 203.796.5300 | F: 203.796.5303 | TECH SUPPORT: 1.888.678.9427 | INFO@COMNET.NET 8 TURNBERRY PARK ROAD | GILDERSOME | MORLEY | LEEDS, UK LS27 7LE T: +44 (0)113 307 6400 | F: +44 (0)113 253 7462 | INFO-EUROPE@COMNET.NET

© 2019 Communications Networks Corporation. All Rights Reserved. "ComNet" and the "ComNet Logo" are registered trademarks of Communication Networks, LLC.